# **BP4** Keg Line Cleaning **Operating Instructions Pt 1**

#### **Programme options**

1 Tap (7½ mins) 2 Tap (10 mins) 1 Tap Special (14 mins) 2 Tap Special (16 mins) Flush Only (2<sup>1</sup>/<sub>2</sub> mins)

Your Beer Piper system can be controlled using the wireless tablet provided or via the front panel control on the machine.

We recommend using the front panel to start the process while in the cellar and the tablet when in the bar.

You can order via our website **beerpiper.co.uk** or by calling us on freephone 0300 303 2709

CAUTION Always wear protective gloves and goggles when handling beer line cleaning fluid

## beerpiper.co.uk

### **Prep in the Cellar**

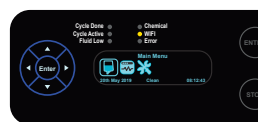

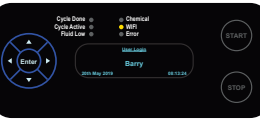

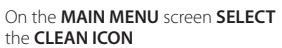

Scroll down to SELECT the USER then PRESS ENTER

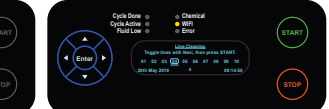

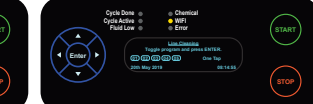

SCROLL Left/Right to SELECT THE LINE SCROLL Left/Right to SELECT THE NUMBER & PRESS ENTER. Repeat for **CLEANING PROGRAM & PRESS ENTER** additional lines then PRESS START

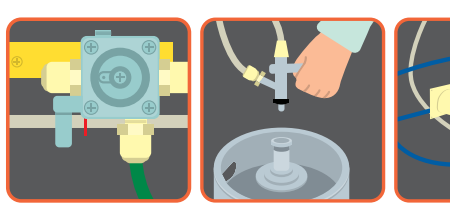

DE GAS

TURN OFF Gas

DISCONNECT Keg and CONNECT to BP Ringmain

When program selected appears on screen PRESS START

Ensure that the Fob is full

At the Bar

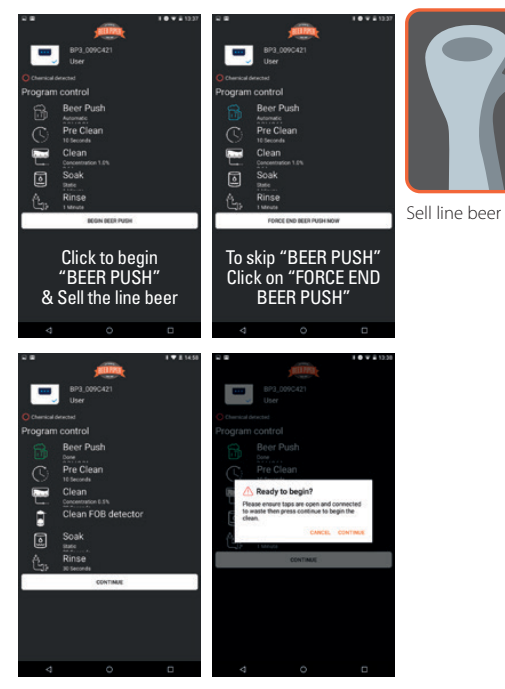

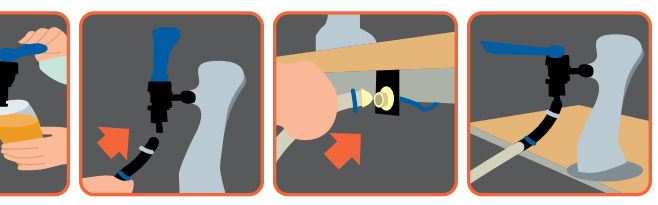

CONNECT waste pipe to the tap. PLUG-IN waste then OPEN the tap. Press 'CONTINUE' on your tablet to start the clean.

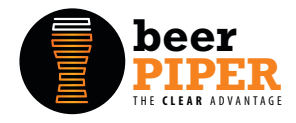

# **BP4** Keg Line Cleaning Operating Instructions Pt 2

#### **Programme options**

In the event of an error message appearing on your tablet or machine check the following:

- The coupling is connected to the Beer Piper ring main
- The drainage pipe is free of kinks
- The beer tap is open
- The sparkler has been removed from the tap
- The gas and assist pump are turned off

Our customers may obtain Beer Piper Clear or Beer Piper Purple beer line cleaning fluid from us at a preferential price. You can order via our website **beerpiper.co.uk** or by calling us on freephone **0300 303 2709** 

CAUTION Always wear protective gloves and goggles when handling beer line cleaning fluid

### At the Bar - continued

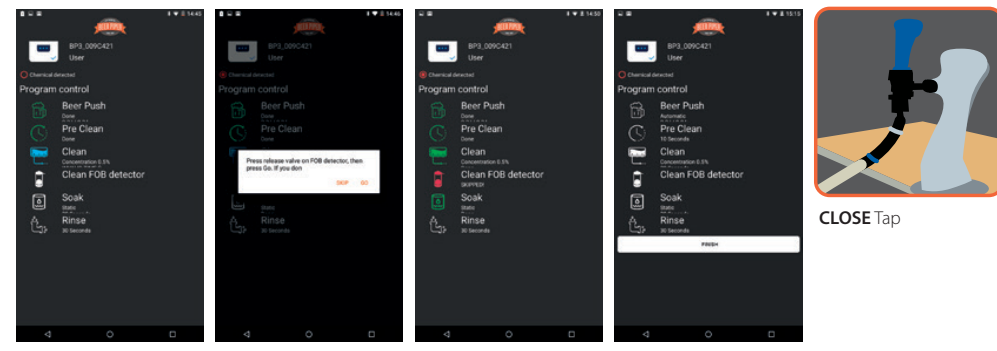

Your Tablet / Phone, will show you at which stage your clean is at. During the clean you be will asked if you wish to also clean the Fob Tube.

### **Back in the Cellar**

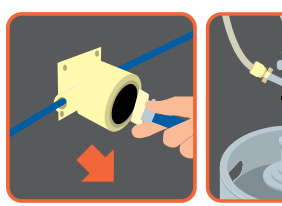

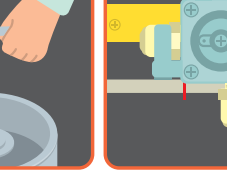

TURN ON Gas

DISCONNECT from CONNECT Keg BP Ringmain

FILL Fob with beer

### Finishing up at the Bar

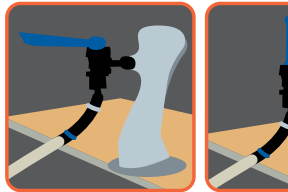

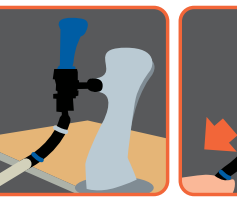

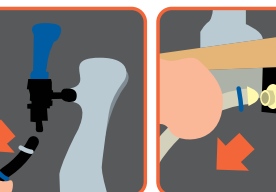

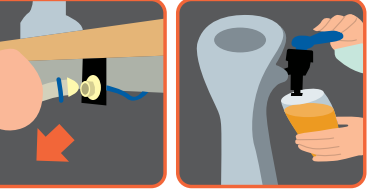

OPEN Tap until beer CLOSE Tap appears

DISCONNECT WasteUNfrom Taprins

**UNPLUG** Waste and rinse pipe

and Serve beer

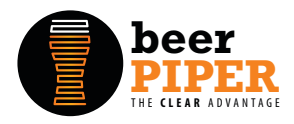

beerpiper.co.uk